## Teams 会議参加方法

①スタートボタンをクリック

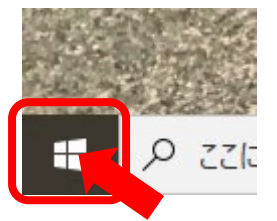

②アプリー覧の M のところから"Microsoft Teams" をクリック

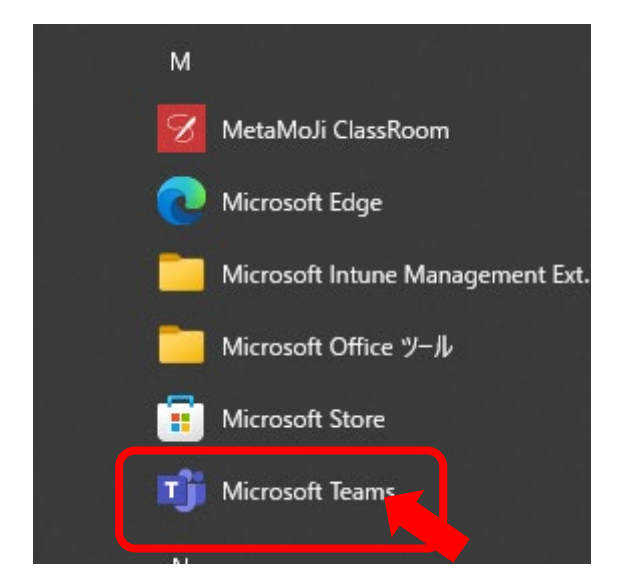

③Teams が起動したら(ちょっと時間かかるかも)左端から"チーム"を選択

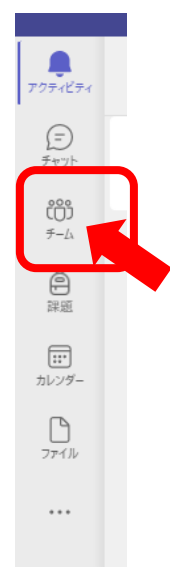

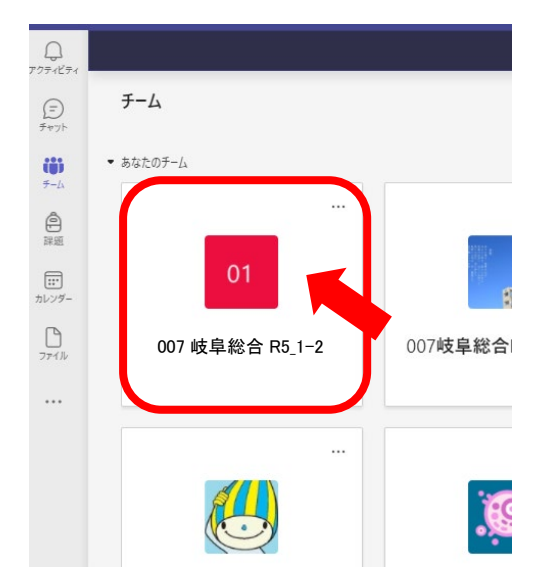

④チームの一覧が表示されるので自身のクラスのチームを選択

⑤会議が開かれているので"参加"ボタンをクリック

|                                                                                                    | 会議終了:16 秒                                        |       |
|----------------------------------------------------------------------------------------------------|--------------------------------------------------|-------|
|                                                                                                    | 参加者のレポート<br>出席者レポートモダウンロードするには、ここをクリックして<br>ください |       |
| ↩ 返(                                                                                                    |                                                  |       |
|                                                                                                    | 今日                                               |       |
| "Gen                                                                                                    | eral" で会議中                                       | 36:45 |
|                                                                                                    |                                                  |       |
|                                                                                                    | <b>李</b> 州                                       |       |
| <ul><li></li><li></li><li></li><li></li><li></li><li></li><li></li><li></li><li></li><li></li><li></li><li></li><li></li><li></li><li></li><li></li><li></li><li></li><li></li><li></li><li></li><li></li><li></li><li></li><li></li><li></li><li></li><li></li><li></li><li></li><li></li><li></li></ul> | 参加<br>Ocner, や を開始しました<br>a                      |       |

⑥マイクやカメラの状態を確認して会議に参加する。(さらに"参加"ボタン) ※原則カメラやマイクは OFF